| Name of the Document |           | Configuring VPN for Windows 7 |              |
|----------------------|-----------|-------------------------------|--------------|
| Platform             | Windows 7 | Audience                      | VPN Users    |
| Version              | 1.0       | Date of last change           | Feb 05, 2018 |

## Manual for configuring VPN in Windows 7

## A. Installing the User Digital Signing Certificate (DSC)

1. Once your receive the DSC, please acknowledge it by replying it to the same email address to get the **Private Key** (password for DSC) on your registered mobile.

2. Download the DSC mailed to you by VPN Support (vpnservices@nic.in) and save it on your computer.

3. Open the downloaded certificate. A certificate Import wizard window will open as shown below. Click **Next**.

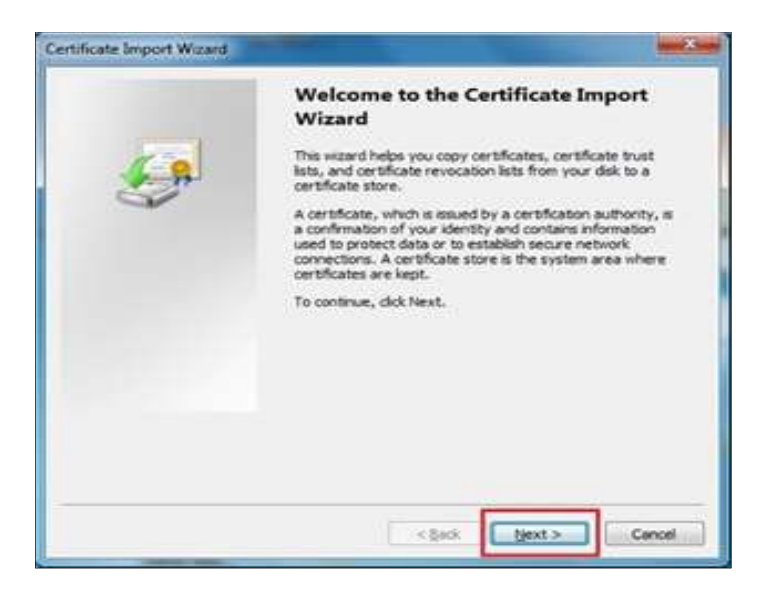

4. Click **Next** as shown in figure below.

| Specify the file you want to import.            |                                           |
|-------------------------------------------------|-------------------------------------------|
| Ele name:                                       |                                           |
| Reduce from the integral and the table          | Browse                                    |
| Note: More than one certificate can be stored a | n a single file in the following formats: |
| Personal Information Exchange-PKCS #12 (.       | PFX, P12)                                 |
| Cryptographic Message Syntax Standard-PK        | CS #7 Certificates (.P76)                 |
| Microsoft Serialized Certificate Store (.SST)   |                                           |
|                                                 |                                           |
|                                                 |                                           |
| am more about certificate file formats          |                                           |
|                                                 |                                           |

| Name of the Document |           | Configuring VPN for Windows 7 |              |
|----------------------|-----------|-------------------------------|--------------|
| Platform             | Windows 7 | Audience                      | VPN Users    |
| Version              | 1.0       | Date of last change           | Feb 05, 2018 |

5. In the next window enter the Private Key (mentioned in step 1) and check **Enable Strong private key protection...** checkbox. Click **Next** as shown below

| To maintain security, the private key was                                                        | protected with a password.                                                 |
|--------------------------------------------------------------------------------------------------|----------------------------------------------------------------------------|
| Type the password for the private key.                                                           | Enter the private key recieved                                             |
| Password:                                                                                        | through sms below                                                          |
|                                                                                                  | n if you enable this option.                                               |
| Mark this key as exportable. This w<br>Keys at a later time.                                     | n ir you enaole tris option.<br>ill allow you to back up or transport your |
| Mark this key as exportable. This w<br>Keys at a later time.<br>Include all extended properties. | n ir you enaole tris option.                                               |

6. Click **Next** as shown in figure below.

| nere certificates are kept.                        |
|----------------------------------------------------|
| rtificate store, or you can specify a location for |
| ate store based on the type of certificate         |
| ving store                                         |
|                                                    |
| Browse                                             |
|                                                    |
|                                                    |
|                                                    |

| Name of the Document |           | Configuring VPN for Windows 7 |              |
|----------------------|-----------|-------------------------------|--------------|
| Platform             | Windows 7 | Audience                      | VPN Users    |
| Version              | 1.0       | Date of last change           | Feb 05, 2018 |

7. Click **Finish** as shown in figure below.

| Certificate Import Wizard |                                                                                                    | ×                                                         |
|---------------------------|----------------------------------------------------------------------------------------------------|-----------------------------------------------------------|
|                           | Completing the Cerr<br>Wizard<br>The certificate will be imported<br>You have specified the following | tificate Import<br>after you click Finish.<br>g settings: |
|                           | Dertificate Store Selected by<br>Content                                                              | Personal<br>PFX                                           |
|                           | T PR FAMILY                                                                                           | C. DOD STRUCT DOM                                         |
|                           | *                                                                                                    | •                                                         |
|                           |                                                                                                    |                                                           |
|                           | < gack                                                                                                | Finish Cancel                                             |

8. On clicking the **Finish** button, a window will open as shown below. Click on **Set** Security leave button

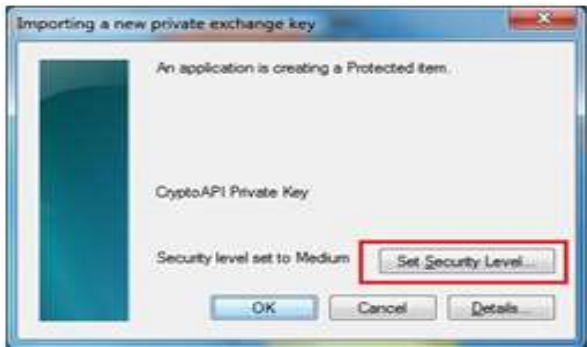

9. Set security level as **High** and click on **Next** as shown in figure below.

| Choose a Security | Level                                              |
|-------------------|----------------------------------------------------|
|                   | Choose a security level appropriate for this term. |
|                   | Click Net >                                        |

| Name of the Document |           | Configuring VPN for Windows 7 |              |
|----------------------|-----------|-------------------------------|--------------|
| Platform             | Windows 7 | Audience                      | VPN Users    |
| Version              | 1.0       | Date of last change           | Feb 05, 2018 |

10. Create a **new Private Key** for your DSC in this machine. It will be the first password you need to enter while connecting VPN every time. Click **Finish** as shown in figure below.

| Create a password t                | o protect this item.                         |       |
|------------------------------------|----------------------------------------------|-------|
| Create a new passw<br>Password for | ord for this item.<br>Crypts AP1 Private Key |       |
| Paseword<br>Confirm                |                                              |       |
| < Back                             | Briah                                        | ancel |

Note: The user is advised to change the Private Key for the DSC for security purpose. Also note it down safely.

11. Click **OK** as shown in figure below.

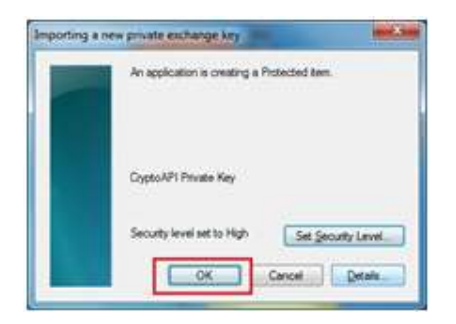

12. Click **OK** to complete the import process as shown below.

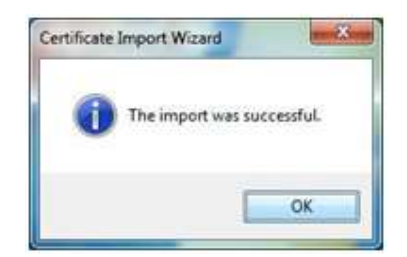

- **B.** Verification of the installation of User DSC
  - a. Open Internet Explorer. Go to Internet Options. Select Content and click on Certificates button as shown below.

| Name of the Document |           | Configuring VPN for Windows 7 |              |
|----------------------|-----------|-------------------------------|--------------|
| Platform             | Windows 7 | Audience                      | VPN Users    |
| Version              | 1.0       | Date of last change           | Feb 05, 2018 |

| www.options                              |                                                                                                    | and do not           |
|------------------------------------------|----------------------------------------------------------------------------------------------------|----------------------|
| ieneral Security                         | Privacy Content Connection                                                                         | ns Programs Advances |
| Parental Controls                        |                                                                                                    |                      |
| Control<br>be view                       | the Internet content that can<br>ed.                                                               | Parental Controls    |
| Content Advaor                           |                                                                                                    |                      |
| Ratings<br>viewed                        | help you control the Internet o<br>on this computer.                                               | ontent that can be   |
|                                          | Strable                                                                                            | Stattings            |
| Clear SSL s                              | Aate Certificates                                                                                  | Publishers           |
| AutoComplete                             |                                                                                                    |                      |
| AutoCo<br>on web<br>for you              | npiele stores previous entries<br>pages and suggests matches                                       | Settings             |
| Peeds and Web Sk                         | Dell                                                                                               |                      |
| Preds a<br>content<br>read in<br>program | ind Web Sloes provide updated<br>I from websites that can be<br>Internet Explorer and other<br>ts. | Settings             |
|                                          |                                                                                                    |                      |

b. Select the certificate issued in your name and click **View** button as shown in figure below.

| ended p                            | urpose:                             | <el><li><all></all></li></el> |                      |                  |     |                         |
|------------------------------------|-------------------------------------|-------------------------------|----------------------|------------------|-----|-------------------------|
| ersonal                            | Other Peop                          | ole Int                       | ermediate Certificat | tion Authorities | Tru | sted Root Certification |
| Issued                             | То                                  | 1                             | Issued By            | Expiratio        | )   | Friendly Name           |
| 😽 Dinl                             | ker Gururani                        |                               | vpnca                | 04-04-2          | 018 | Dinker Gururani's       |
|                                    |                                     |                               |                      |                  |     |                         |
| Import.                            | Exp                                 | port                          | Remove               |                  |     | Advance                 |
| Import.<br>Certificat<br>Client Au | Exp<br>e intended p<br>thentication | port<br>urposes               | Remove               |                  |     | Advance                 |

c. The name should be same as the username mentioned in your mail. Also verify the validity of the certificate

| Name of the Do | ocument   | Configuring VPN for Window | s 7          |
|----------------|-----------|----------------------------|--------------|
| Platform       | Windows 7 | Audience                   | VPN Users    |
| Version        | 1.0       | Date of last change        | Feb 05, 2018 |

issued to you.

| 📭 Certificate                                                  | > |
|----------------------------------------------------------------|---|
| General Details Certification Path                             |   |
| Certificate Information                                        | _ |
| This certificate is intended for the following purpose(s):     | - |
| Proves your identity to a remote computer                      |   |
|                                                                |   |
|                                                                |   |
|                                                                | _ |
| Issued to Dinker Gururan                                       |   |
| Issued by: vpnca                                               |   |
|                                                                |   |
| Valid from 04-04-2016 to 04-04-2018                            |   |
| Y You have a private key that corresponds to this certificate. |   |
| Issuer Statement                                               | t |
|                                                                |   |
|                                                                |   |
| OK                                                             |   |

## C. Procedure to Connect NIC VPN in Windows

1. Open the website http://vpn.nic.in site and download and install VPN Client for Windows as shown below.

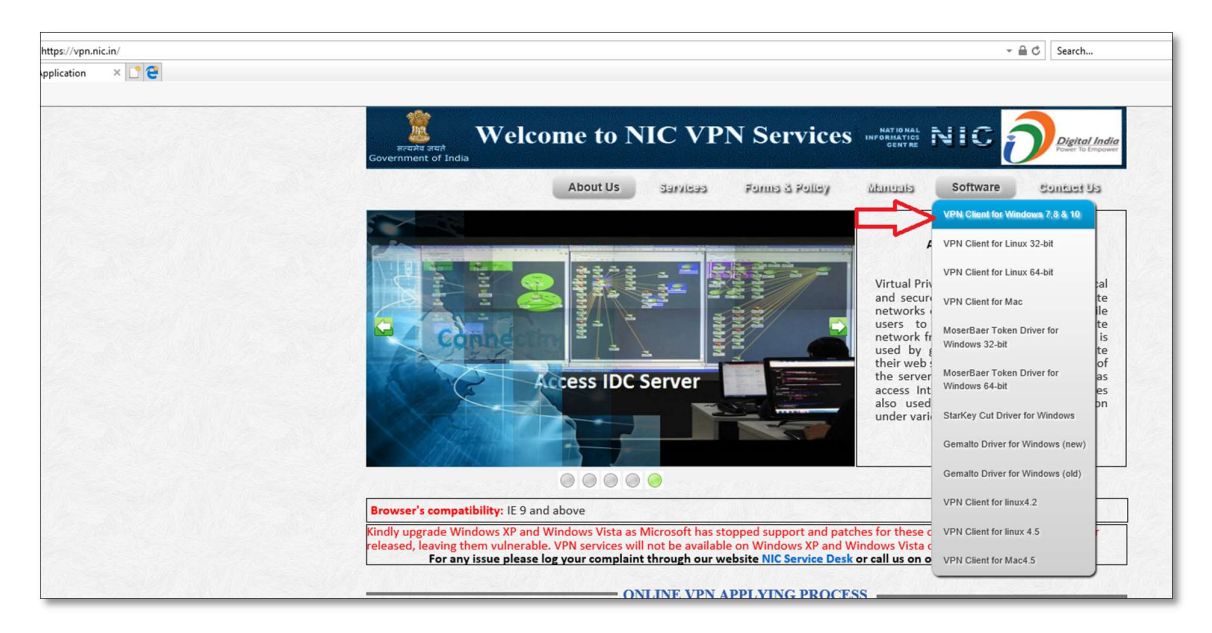

| Name of the Do | ocument   | Configuring VPN for Window | s 7          |
|----------------|-----------|----------------------------|--------------|
| Platform       | Windows 7 | Audience                   | VPN Users    |
| Version        | 1.0       | Date of last change        | Feb 05, 2018 |

## 2. Save as on desktop & run it

| Fill Online VPN application form for   | Submit VPN application forms                                                     | Receive VPN Details and Digital | Install the | Digital Certific | Save<br>Save as |
|----------------------------------------|----------------------------------------------------------------------------------|---------------------------------|-------------|------------------|-----------------|
| Do you want to run or save smc-new.exe | Do you want to run or save <b>smc-new.exe</b> (3.51 MB) from <b>vpn.nic.in</b> ? |                                 |             | Save 🔻           | Save and run    |

3. Click on **Next** button to install the client software as shown in figure below.

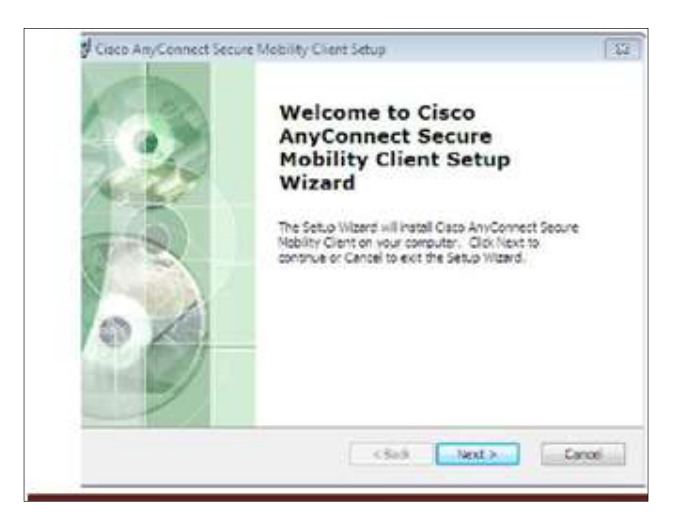

| Name of the De | ocument   | Configuring VPN for Window | s 7          |
|----------------|-----------|----------------------------|--------------|
| Platform       | Windows 7 | Audience                   | VPN Users    |
| Version        | 1.0       | Date of last change        | Feb 05, 2018 |

3. Now check I accept the terms in the License Agreement and Next as shown in the figure below.

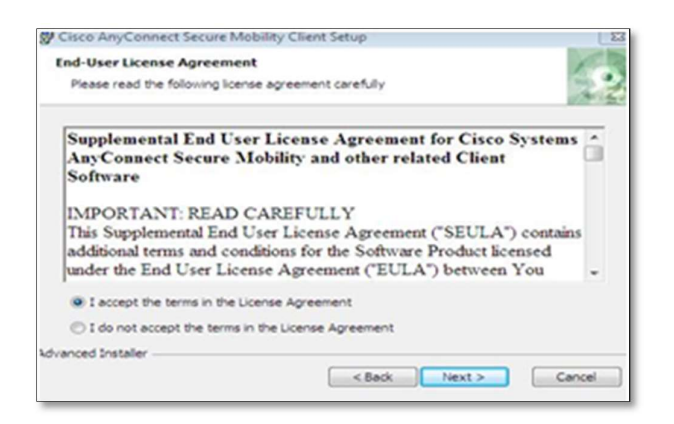

"Note:-If in installation facing error message as per below screenshot, Kindly uninstall **Trend Micro Antivirus** from system and then try".

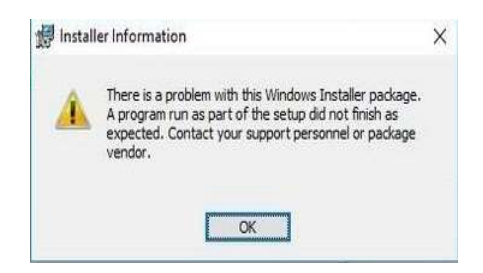

4. Open **Cisco AnyConnect Secure Mobility Client** from the Start Menu of Windows as shown in the figure below.

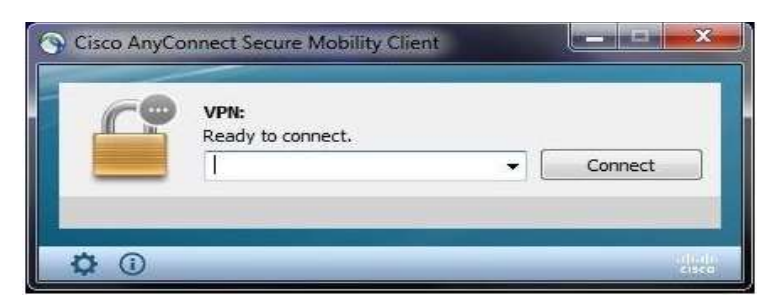

**5.** Type **sconnect.nic.in** in the white space and then click **Connect** button to begin connection as shown above.

| Name of the De | ocument   | Configuring VPN for Window | s 7          |
|----------------|-----------|----------------------------|--------------|
| Platform       | Windows 7 | Audience                   | VPN Users    |
| Version        | 1.0       | Date of last change        | Feb 05, 2018 |

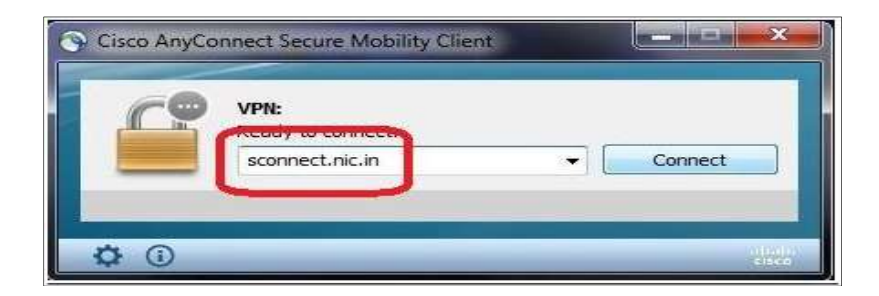

8. Now click on **Connect Anyway** button as shown below.

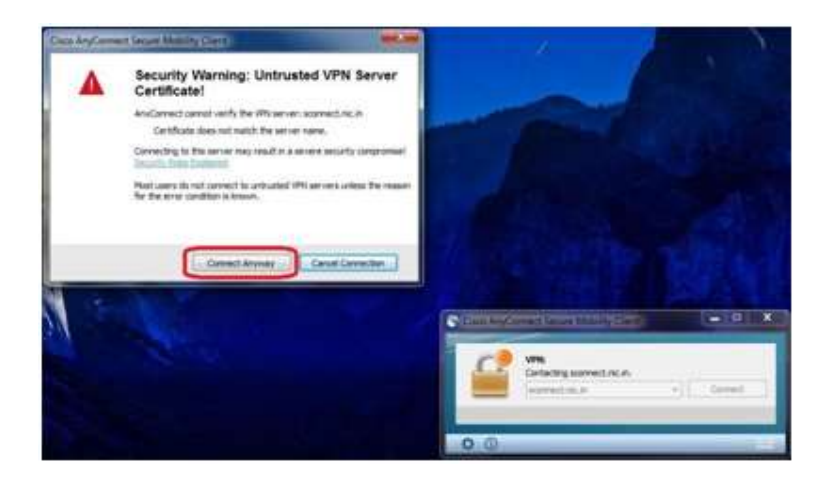

 User will be prompted for Cisco AnyConnect – Certificate Selection, which shows the list of certificates currently available on client machine. Select the DSC of the user and click OK button as shown in the figure below.

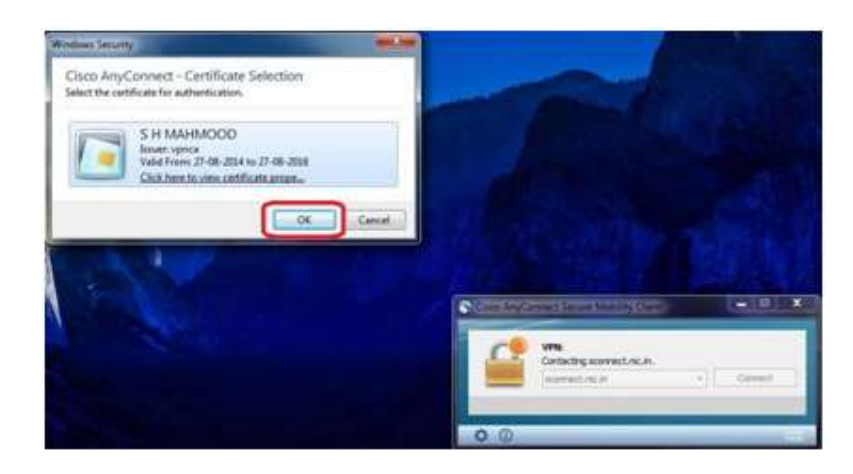

**10.** User will be prompted to enter the **Private Key** for your DSC. Enter the correct **Private Key** and click **OK** button, as shown below.

| Name of the Do | ocument   | Configuring VPN for Windows | s 7          |
|----------------|-----------|-----------------------------|--------------|
| Platform       | Windows 7 | Audience                    | VPN Users    |
| Version        | 1.0       | Date of last change         | Feb 05, 2018 |

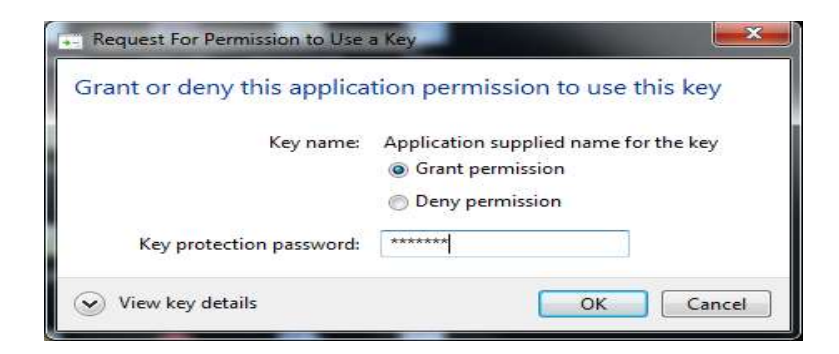

**11.** Once the correct PIN is entered, user will be re-directed to the login page, as shown below. The username will be pre-filled from your certificate. User has to enter its password and click **OK** 

| Password: VPN: Pease enter your username and password.   | Please e   | nter your username and password. | Cisco Andro | onect Secure Mobility Clie        | -               | -       |
|----------------------------------------------------------|------------|----------------------------------|-------------|-----------------------------------|-----------------|---------|
| Password: VPIL: Please enter your username and password. | Lisernume: | SH MAHMOOD/616200FD000300007DB4  |             |                                   |                 |         |
| acconnect siz in a                                       | Password:  |                                  | <u>C!</u>   | VPN:<br>Please enter your usernam | e and password. |         |
| OK Cancel                                                |            | OK Cancel                        |             | sconnect.nic.in                   | -)[             | Connect |

12. User will be prompted to create new password on first login, as shown below.

| Cisco AnyConnect  | sconnectinic in :      | week See |             |                   |            |         |   |
|-------------------|------------------------|----------|-------------|-------------------|------------|---------|---|
| New Paseword:     | 1                      |          |             |                   |            |         |   |
| Verify Password:  |                        |          |             |                   |            |         |   |
| Connection Banner | 0                      |          |             |                   |            |         |   |
| Password expring  | , you must enter a new | - 2      |             |                   |            |         |   |
| password to conti | nue.                   |          |             |                   |            | 14. JA  |   |
|                   |                        |          | Cisco AnyCo | onnett Secure Mob | Boy Client |         | × |
|                   |                        | 4        |             |                   |            |         |   |
|                   |                        |          | CL          | VPN:              |            |         |   |
|                   |                        |          |             |                   |            |         |   |
|                   |                        |          |             | scornect.nic.in   |            | Connect |   |
|                   | Continue               | nce      |             |                   |            |         |   |
| _                 | _                      | _        |             |                   |            |         |   |
|                   |                        |          | * 0         |                   |            |         |   |

13. Enter New Password and Verify Password and then click Continue button to login, as shown below.

| Name of the Do | ocument   | Configuring VPN for Window | s 7          |
|----------------|-----------|----------------------------|--------------|
| Platform       | Windows 7 | Audience                   | VPN Users    |
| Version        | 1.0       | Date of last change        | Feb 05, 2018 |

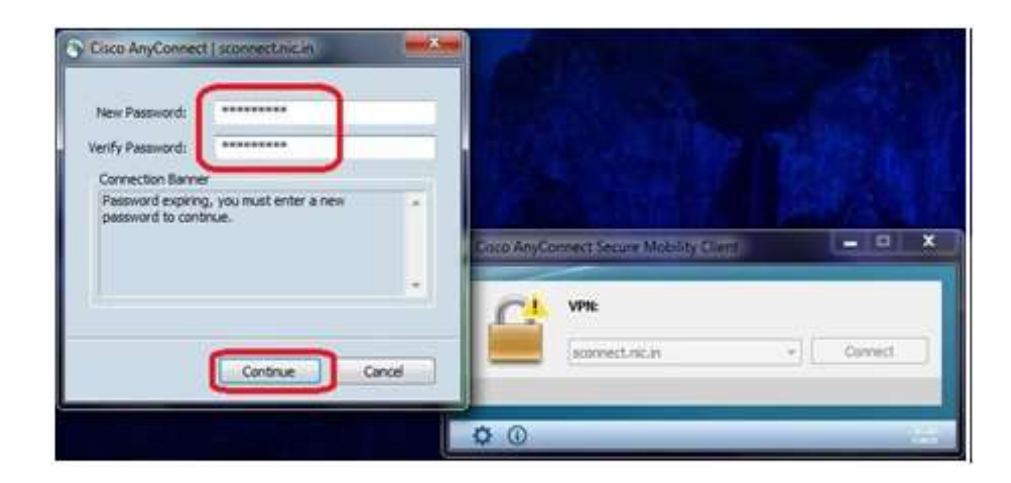

**14**. User will be re-directed to the following page on entering the correct password. Click **Accept** to complete the connection process.

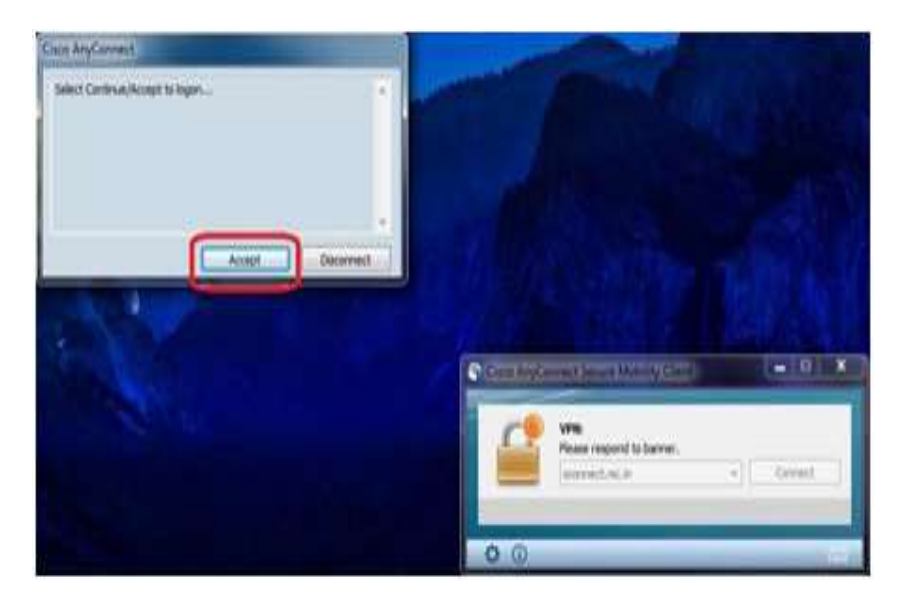

**15.** The yellow lock over the AnyConnect Secure Mobility Client icon denotes that the VPN session is established and running.

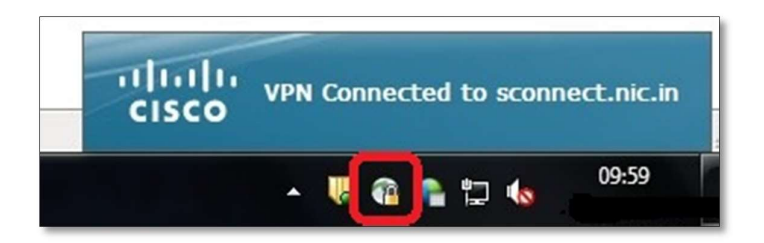

| Name of the De | ocument   | Configuring VPN for Window | s 7          |
|----------------|-----------|----------------------------|--------------|
| Platform       | Windows 7 | Audience                   | VPN Users    |
| Version        | 1.0       | Date of last change        | Feb 05, 2018 |

**16.** VPN will be connected in a minute and **VPN Homepage** will get opened, as shown below. Now the user has to type the URL of the application to be accessed over VPN in the address bar of the browser.

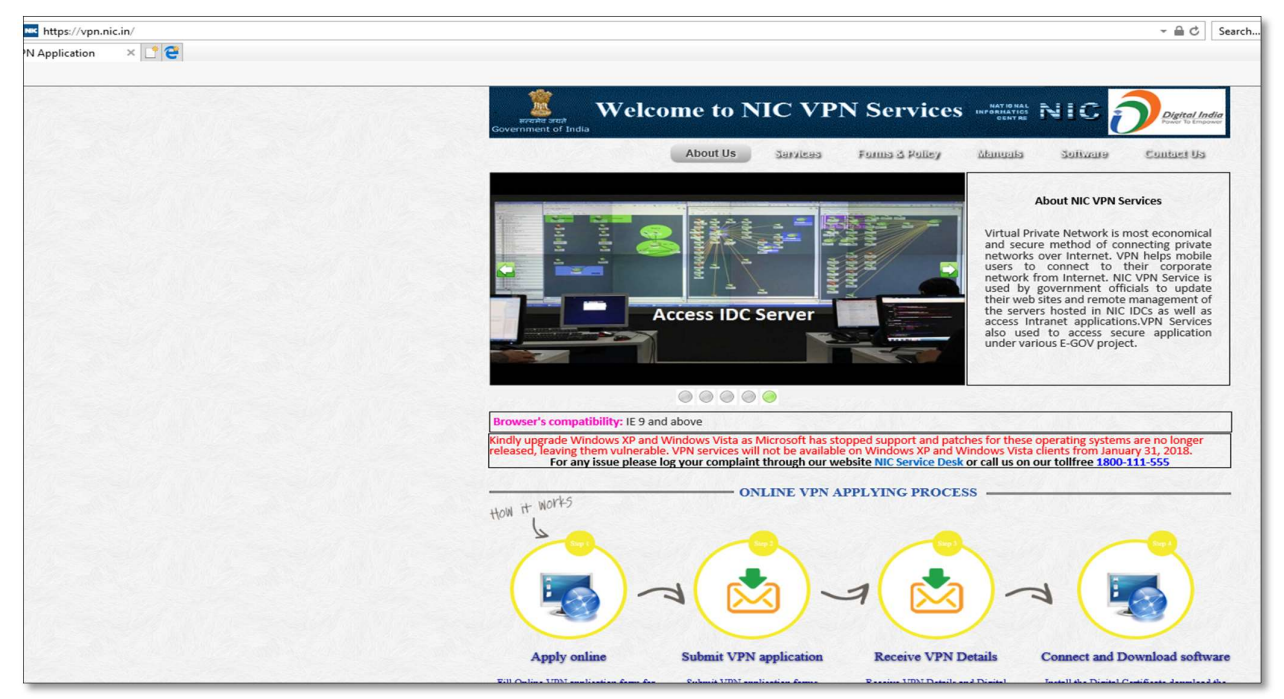

**17.** To disconnect the VPN session, click on the Cisco AnyConnect Secure Mobility Client icon in the quick launch bar and then click Disconnect, as shown above.

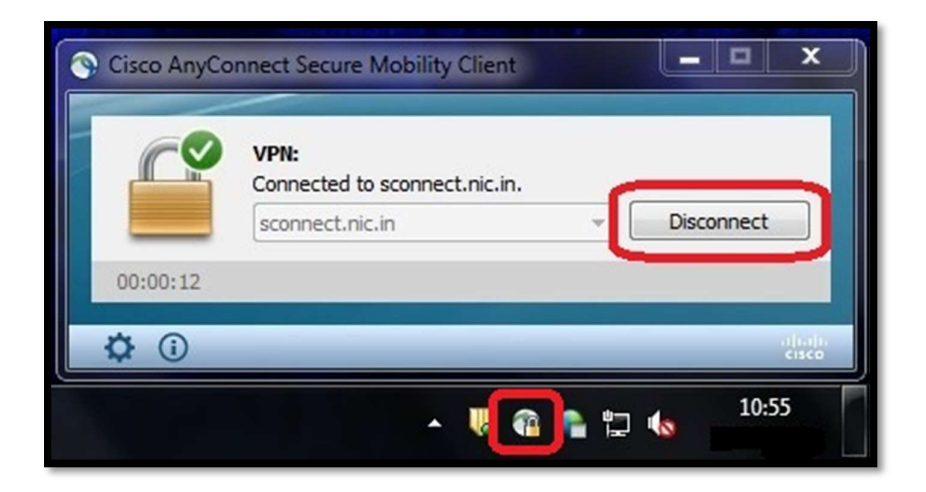